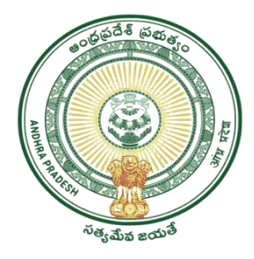

### GOVERNMENT OF ANDHRA PRADESH

#### GVWV & VSWS DEPARTMENT Auto Nagar, Vijayawada

# <u>User Manual for Re-Issuance of Integrated Certificate</u> <u>Category A service</u>

GSWS Department has enabled the Re-issuance of Integrated certificates as category - A service. It means if any citizen has already availed any Integrated certificate from APSEVA / MeeSeva previously and if the citizen aadhaar number is linked to the certificate, it can delivered through APSEVA in Village/ward Secretariats as a category -A service over the counter. This certificate will be generated with present date and the re-issued certificate remains valid for lifetime and it can be accepted as regular certificate for all schemes / admissions etc..

Introduction of this service will reduce the present SLA time of 1 month to 15 minutes and it will be very useful to the citizens as it saves money and time.

DA/WEDS should ensure that verified by signature has to be of the previous tahsildar and certificate to be issued by current Tahsildar.

# **Procedure:**

1. Open The New VSWS portal using the link Website <u>https://vswsonline.ap.gov.in/#/home</u>

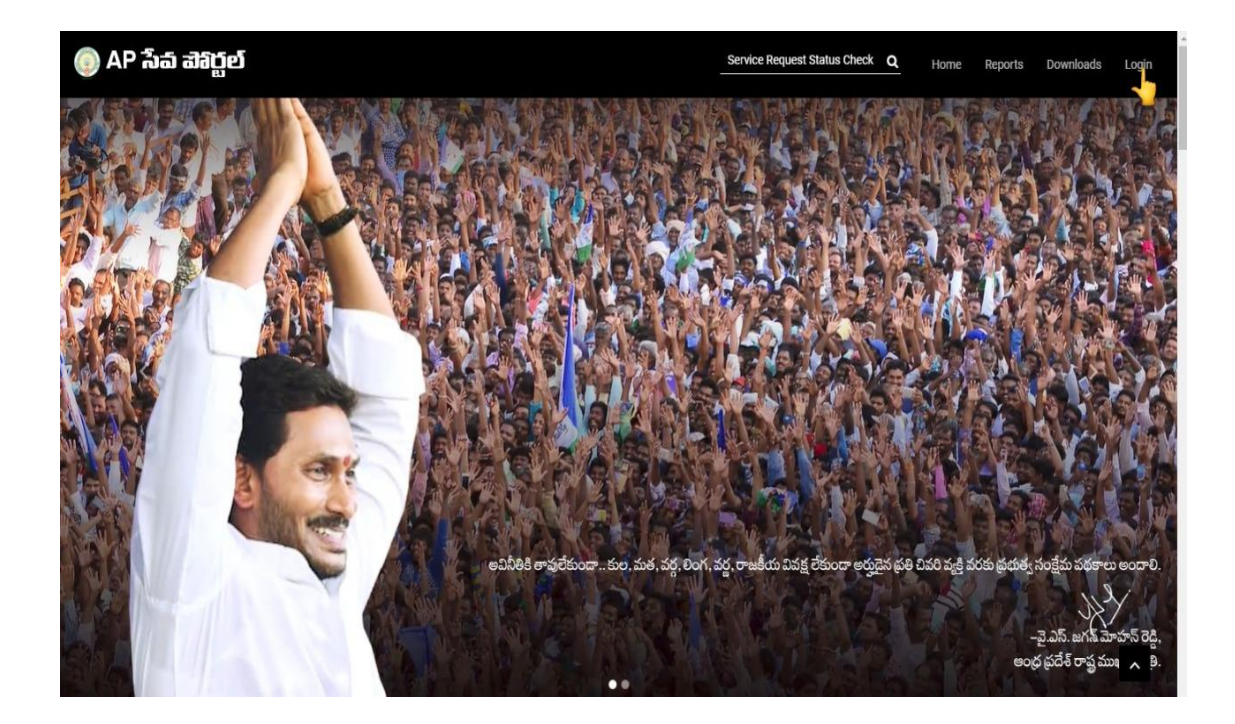

2. On clicking the Login button, you will be redirected to the following login screen.

| Microsoft                            |  |
|--------------------------------------|--|
| Sign in                              |  |
| Email address, phone number or Skype |  |
| Can't access your account?           |  |
|                                      |  |
| Next                                 |  |
|                                      |  |
| 🔍 Sign-in options                    |  |
|                                      |  |

3. Click on Re-issuance of certificate option for avail the service and follow the Below steps.

| 💿 AP సేవ చె                                                                                                    | រក្ខម័                                                                                                    |                               | Sri YS Jugan Michan Reddy<br>Hontolic Charl Measure of Andrea Prosect             |
|----------------------------------------------------------------------------------------------------|----------------------------------------------------------------------------------------------------|-------------------------------|-----------------------------------------------------------------------------------|
| <ul> <li>&gt; View Transactions.</li> <li>&gt; Challen Payment</li> <li>&gt; Request Tracking System</li> <li>&gt; Reports</li> </ul> | Secretariat Ranking                                                                                                    |                               | Ar Marcal Jane                                                                    |
|                                                                                                    | Services<br>24: Pers Sub Dorson For Auto Musical Process Form<br>25: Personan of Digging of Secting in Land Records<br>26: Personan of Digging of Sections for Vest for Agricultural<br>27: Provision: Certificate<br>28: Refer of The Deed Certificate<br>28: ROMAN Certificate<br>29: ROMAN Certificate<br>20: Refer on Certificate<br>20: Refer on Certificate<br>20: Refer on Certificate<br>20: Refer on Certificate<br>20: Refer on Certificate<br>20: Refer on Certificate<br>20: Refer on Certificate<br>20: Refer on Certificate | Search Service Name  Furgerie | Search By Feature<br>Search By Feature<br>Search By Feature<br>Search By Search C |

**4. Common Application form** – A common application form is displayed after selectin a service. Basic details are fetched and filled through the Aadhaar number entered by the DA

| 💿 AP సేవ చెశ                                                                                                    | ប្តើឡ                                                                                       |                                                      |                                                                            | Sri YS Jagan M<br>Horible Chief Mi                | <b>Aohan Reddy</b><br>inister of Andhra Pradesh |
|----------------------------------------------------------------------------------------------------|---------------------------------------------------------------------------------------------|------------------------------------------------------|----------------------------------------------------------------------------|---------------------------------------------------|-------------------------------------------------|
| > Home                                                                                                    | Hello, Bezawada Sireesha 🗸                                                                  |                                                      |                                                                            | 7 11:07:40                                        | AM Log Out                                      |
| > Reports                                                                                                    | Panchayat Secretary Grade-VI (DA)                                                           |                                                      |                                                                            | 19 April 202                                      | (210E 1                                         |
| View Transaction                                                                                                    | GSW5 / Application Submission / Revenue Depart                                              | tment / Re-Issuance of Income/Integrated/Family N    | ember/Late Registration of Birth and Death Certifica                       | sto                                               |                                                 |
| Challan Payment                                                                                                    |                                                                                             |                                                      |                                                                            |                                                   |                                                 |
| > Request Tracking System                                                                                                    | Re-Issuance of Income/Integrated/F                                                          | amily Member/Late Registration of                    | Birth and Death Certificate Applicat                                       | tion Form                                         |                                                 |
|                                                                                                    |                                                                                             |                                                      |                                                                            |                                                   |                                                 |
| List Of Services                                                                                                    | Basic                                                                                       | Details                                              | Applica                                                                    | ation Form                                        |                                                 |
| List Of Services                                                                                                    | Basic                                                                                       | Details<br>Citizen Name: *                           | Applica<br>Father/Husband Name: *                                          | Gender: *                                         |                                                 |
| List Of Services Application Submission Consumer Affairs, Food and Civil Supplies                                                              | Basic<br>Aadhaar Number: *                                                                  | Details<br>Citizen Name: *                           | Applica<br>Father/Husband Name: *                                          | Gender: *<br>Select                               | ~                                               |
| List Of Services Application Submission Consumer Affairs, Food and Civil Supplies GSWS Services                                                | Basic<br>Aadhaar Number: *<br>Date of Birth: *                                              | Details Citizen Name: * Caste: * Caste: *            | Applica<br>Father/Hutband Name: *<br>Religion: *                           | Gender: *<br>Select<br>Qualification: *           | ~                                               |
| List Of Services Application Submission Consumer Affairs, Food and Civil Supplies GSWS Services Panchayat Raj and Rural Development            | Basic Aadhaar Number: *  Aadhaar Number: *  Date of Birth: *  dd/mm/yyyy                    | Details Citizen Name: * Caste: * Select.             | Father/Husband Name: * Religion: * Select                                  | Gender: *<br>Select<br>Qualification: *<br>Select | •                                               |
| List Of Services  Application Submission  Consumer Alfairs, Food and Civil Supplies  GSWS Services Panchayat Raj and Rural Development Revenue | Basic Aadhaar Number: *  Aadhaar Number: *  Date of Birth: *  dd/mm/yyyy  Marital Status: * | Details Citizen Name: * Caste: * Select Mobile No: * | Pather/Husband Name: *  Pather/Husband Name: *  Religion: *  Select Email: | Gender: *<br>Select<br>Qualification: *<br>Select | v<br>v                                          |

**5. Service Application** – – A Service application form must be filled by the DA which is specific to each service. Application number entered must be the existing number from Meeseva/GSWS. There is option to select Income/Integrated Certificate.

| 🌀 AP ් බ් ක්                                                                                                    | තිර්                                                                                                    |                                                                                          |                                                      | Sri YS Jagan Mohan Reddy<br>Horrble Chief Minister of Andhra Pradesh |
|----------------------------------------------------------------------------------------------------|----------------------------------------------------------------------------------------------------|------------------------------------------------------------------------------------------|------------------------------------------------------|----------------------------------------------------------------------|
| Death/Birth<br>19. Manual Adangal<br>20. Mutation And Title Deed Cum<br>Pattadar Passboook<br>21. No Earning Certificate<br>22. No Property Application<br>Service<br>23. OBC Certificate | Hello, Bezawada Sireesha ~<br>Panchayat Secretary Grade-VI (DA)<br>GSW5 / Application Submission / Revenue Departme<br>Re-Issuance of Income/Integrated/Fan | int / Re-issuance of income/integrated/Femily Men<br>nily Member/Late Registration of Bi | ber/Late Registration of Birth and Death Certificate | 11-12-18 AM<br>19 April 2022 TUE                                     |
| 24. Patta Sub Division For Auto<br>Mutation Process Form                                                                                                    | Basic D                                                                                                    | etails                                                                                   | Applic                                               | ation Form                                                           |
| 25. Pattadar Mobile No Seeding<br>In Land Records                                                                                                    | Relation With Applicant. *                                                                                                    | Service Type.*                                                                           | Application Number:*                                 |                                                                      |
| Well for Agricultural Purpose                                                                                                    | Select                                                                                                    | Select                                                                                   |                                                      |                                                                      |
| 27. Possession Certificate<br>28. Printing of Title Deed cum<br>passbook                                                                                                    |                                                                                                    | Integrated Certificate                                                                   |                                                      | Get Details Clear                                                    |
| 29. ROR - 1B                                                                                                    |                                                                                                    |                                                                                          |                                                      |                                                                      |
| 30. Re-Issuance of Certificate                                                                                                    |                                                                                                    |                                                                                          |                                                      |                                                                      |
| 31. Renewal Of Cinema License                                                                                                    |                                                                                                    |                                                                                          |                                                      |                                                                      |
| 32. Title Deed Cum Passbook                                                                                                    |                                                                                                    |                                                                                          |                                                      |                                                                      |

**6. Get Details**: Get Details button must be clicked once DA fills all the details. Details fetched can be checked and payments is to be made

| 🍥 AP సేవ చెక్కె                            | ក្ខ៍១                                     |                                                  |                                             | Sri YS Jagan Mohan Reddy<br>Hon'ble Chief Minister of Andhra Pradesh |
|--------------------------------------------|-------------------------------------------|--------------------------------------------------|---------------------------------------------|----------------------------------------------------------------------|
| Home                                       | GSWS / Application Submission / Revenue D | epartment / Re-Issuance of Income/Integrated/Fam | ily Member/Late Registration of Birth and D | Death Certificate                                                    |
| Reports                                    |                                           |                                                  |                                             |                                                                      |
| View Transaction                           | Re-Issuance of Income/Integrate           | d/Family Member/Late Registration                | of Birth and Death Certificate              | e Application Form                                                   |
| Challan Payment                            | Ba                                        | isic Details                                     |                                             | Application Form                                                     |
| Request Tracking System                    | Relation With Applicant: *                | Service Type.*                                   | Application Number:*                        |                                                                      |
| st Of Services                             | Father                                    | <ul> <li>Integrated Certificate</li> </ul>       | ✔ OBC012102563144                           |                                                                      |
| Application Submission                     |                                           |                                                  |                                             | Get Details Clear                                                    |
| onsumer Affairs, Food and Civil<br>upplies |                                           |                                                  |                                             |                                                                      |
| SWS Services                               | Certificate Details                       |                                                  |                                             |                                                                      |
| anchavat Rai and Rural                     | Aadhaar Number:                           | XXXX-XXXX-3452                                   | Address:                                    | 10-18BESINAPALLEPALEM                                                |
| evelopment                                 | Citizen Name:                             | GOLLAPOTHU YESUBABU                              | DistrictName:                               | WOOLLAPALEM<br>Prakasam                                              |
| evenue                                     | Father / Husband Name:                    | GOLLAPOTHU RAMANAIAH                             | MandalName:                                 | Singarayakonda                                                       |
|                                            | Caste:                                    | OBC                                              | VillageName:                                | PAKALA                                                               |
|                                            | Sub Caste:                                | Palli                                            | -                                           |                                                                      |
|                                            |                                           | 21200 BAD                                        |                                             | Press, and Production                                                |

7. Show payments button can be clicked once documents are uploaded.

| 🌀 AP సేప చెకిర్ణ                                                   | រ៉ុច                                |                                                                        |                             | Sri YS Jagan Mohan Reddy<br>Hontble Chief Minister of Andhra Pradesh |
|--------------------------------------------------------------------|-------------------------------------|------------------------------------------------------------------------|-----------------------------|----------------------------------------------------------------------|
| Death/Birth                                                        | Citizen Name:                       | GOLLAPOTHU YESUBABU                                                    | DistrictName:               | WOOLLAPALEM<br>Prakasam                                              |
| 19. Manual Adangal                                                 | Father / Husband Name:              | GOLLAPOTHU RAMANAIAH                                                   | MandalName:                 | Singarayakonda                                                       |
| 20. Mutation And Title Deed Cum                                    | Caste:                              | OBC                                                                    | VillageName:                | PAKALA                                                               |
| Pattadar Passboook                                                 | Sub Caste:                          | Palli                                                                  |                             |                                                                      |
| 21. No Earning Certificate                                         |                                     |                                                                        |                             |                                                                      |
| 22. No Property Application<br>Service                             | Issued Officer Name:                | S.USHA RANI                                                            | Issued Officer Designation: | Deputy Tahsildar                                                     |
| 23. OBC Certificate                                                | Issued Officer District:            | Prakasam                                                               | Issued Officer Mandal:      | Singarayakonda                                                       |
| 24. Patta Sub Division For Auto<br>Mutation Process Form           | Applied Date:                       | 18/11/2021                                                             | Issued Date:                | 07/12/2021                                                           |
| 25. Pattadar Mobile No Seeding<br>In Land Records                  | Document List                       |                                                                        |                             |                                                                      |
| 26. Permission of Digging of Bore<br>Well for Agricultural Purpose | Note: All Upload Documents are in P | df Format Only. Maximum Upload Size Per File is 1MB.<br>/her parents * |                             |                                                                      |
| 27. Possession Certificate                                         | Defense Desmuch terrent             |                                                                        |                             |                                                                      |
| 28. Printing of Title Deed cum<br>passbook                         | Reference Document App.pur          | Drowse                                                                 |                             |                                                                      |
| 29. ROR - 1B                                                       | I agree that the information/do     | cuments submitted is with my consent and can be                        | verified. *                 |                                                                      |
| 30. Re-Issuance of Certificate                                     |                                     |                                                                        |                             |                                                                      |
| 31. Renewal Of Cinema License                                      |                                     |                                                                        |                             | Show Payment                                                         |
| 32. Title Deed Cum Passbook                                        |                                     |                                                                        |                             |                                                                      |

## 8.Click on continue payment

•

| 🔊 AP సేచ్ చెశిర్టల్                                               |                                 |                                 | Sri YS Jagan Mohan Reddy<br>Hon'ble Chief Minister of Andhra Pradesh |
|-------------------------------------------------------------------|---------------------------------|---------------------------------|----------------------------------------------------------------------|
| eath/Birth                                                        | PATIVILIN                       | OATEWAT                         |                                                                      |
| . Manual Adangal                                                  | Payment Details                 |                                 |                                                                      |
| Mutation And Title Deed Cum<br>tadar Passboook                    | Reference No : RCGC220419000849 |                                 |                                                                      |
| . No Earning Certificate                                          |                                 |                                 |                                                                      |
| 2. No Property Application                                        | Amount to Pay                   | *0.00                           |                                                                      |
| ervice                                                            | Surcharge Amount                | ₹0.00                           |                                                                      |
| 3. OBC Certificate                                                |                                 |                                 |                                                                      |
| I. Patta Sub Division For Auto<br>utation Process Form            | Convenience Fee NEFT            | ₹40.00                          |                                                                      |
| 5. Pattadar Mobile No Seeding<br>Land Records                     | Total Amount                    | ₹40.00                          |                                                                      |
| 5. Permission of Digging of Bore<br>/ell for Agricultural Purpose | Secure Checkout by              | BillDesk                        |                                                                      |
| . Possession Certificate                                          | _                               | Ad your payments. Bingle bildes |                                                                      |
| 8. Printing of Title Deed cum<br>assbook                          | Select Payment Method           | 🔿 Online 🖲 Cash                 |                                                                      |
| . ROR - 1B                                                        |                                 |                                 |                                                                      |
| Re-Issuance of Certificate                                        | Contin                          | le Payment                      |                                                                      |
| . Renewal Of Cinema License                                       | Cance                           | el Payment                      |                                                                      |
| . Title Deed Cum Passbook                                         |                                 |                                 |                                                                      |

**9. Receipt**: Once payment is made Receipt and Certificate gets generated which can be downloaded and handed over to citizen.

| 🌀 AP เ้งอ์ ฮล์                               | ប្តើខា                            |                                              |                       | Sri YS Jagan Mohan Reddy<br>Hontble Chief Minister of Andhra Pradesh |
|----------------------------------------------|-----------------------------------|----------------------------------------------|-----------------------|----------------------------------------------------------------------|
| > Home                                       |                                   | Pay                                          | ment Receipt          | D-4 10/01/2022 11/0/20 ALI                                           |
| > Reports                                    |                                   |                                              |                       | Date : 15/04/2022 11:10:56 AM                                        |
| > View Transaction                           | Secretariat Name :                | A.konduru                                    | Secretariat ID :      | U10690658-DA@apgsws.onmicrosoft.com                                  |
| > Challan Payment                            | Application Number :              | RCGC220419000848                             | Transaction ID:       | TRCGC220419000848                                                    |
| > Request Tracking System                    | Service Name :                    | Re-Issuance of Integrated Certificate        | Department Name:      | Revenue Department                                                   |
| List Of Services                             | Applicant Name :                  | Pothina Saikumar                             | Father/Husband Name : | Pothina Srinivasa Rao                                                |
| <ul> <li>Application Submission</li> </ul>   | District :                        | Krishna                                      | Mandal:               | Koduru-r                                                             |
| Consumer Affairs, Food and Civil<br>Supplies | Amount Paid :                     | 40 /-                                        | Amount In Words :     | Forty Rupees Only                                                    |
| GSWS Services                                | Payment Mode :                    | Cash                                         | SLA :                 | 15 Minutes                                                           |
| Panchayat Raj and Rural<br>Development       | Transaction Date :                | 19/04/2022 11:10:58 AM                       |                       |                                                                      |
| Revenue                                      | Note :                            |                                              |                       |                                                                      |
|                                              | 1. To Know the Application statu  | s, Please visit https://vswsonline.ap.gov.in |                       |                                                                      |
|                                              | 2. For any query call us on : 190 | 2                                            |                       |                                                                      |
|                                              | Print Receipt                     |                                              | Print Cert            | tificate                                                             |

**10. Download:** Certificate and Receipt can be generated and downloaded as shown below. The re-issued certificate remains valid for lifetime. DA should ensure that Verified by signature has to be of the previous tahsildar and certificate to be issued by current Tahsildar.

|                                                                       | Print Certificate Popup Y                                                                                                    | Andhra Pradesh |
|-----------------------------------------------------------------------|----------------------------------------------------------------------------------------------------|----------------|
| Death/Birth<br>19. Manual Ada                                         | GOVERNMENT OF ANDHRA PRADESH<br>REVENUE DEPARTMENT                                                                                                    |                |
| 20. Mutation A<br>Pattadar Passb<br>21. No Earning<br>22. No Property | Application No<br>08C012102563144<br>Date : 19/04/2022                                                                                                    |                |
| Service                                                               | COMMUNITY , NATIVITY & DATE OF BIRTH CERTIFICATE                                                                                                    |                |
| 23. OBC Certific                                                      | 1. This is to certify that the Sri/Srimathi/Kumari <u>GOLLAPOTHU YESUBABU</u> S/o / D/o / M/o / F/o / W/o / H/o / C/o Sri. GOLLAPOTHU RAMANAIAH of PAKALA village / Town of Singarayakonda Mandal of Pakasam District of the State Andhra Pradesh belongs to Palli_GOBC). Community / Caste . |                |
| Mutation Proce                                                        | <ol> <li>It is certified that the Sri/Srimathi/Kumari GOLLAPOTHU YESUBABU is a native of 10-18BESINAPALLEPALEM WOOLLAPALEM Locality/Landmark of PAKALA<br/>village / Town of Singarayakonda Mandal of Prakasam District of the State Andhra Pradesh.</li> </ol>                               |                |
| 25. Pattadar Me<br>In Land Record                                     | 3. It is certified that the place of Birth Sri/Srimathi/Kumari GOLLAPOTHU YESUBABU is of PAKALA village / Town of Singarayakonda Mandal of Prakasam<br>District of the State Andhra Pradesh.                                                                                                  |                |
| 26. Permission<br>Well for Agricul                                    | 4. It is certified that the Date of Birth Sri/Srimathi/Kumari ************************************                                                                                                    |                |
| 27. Possession                                                        | Certified By                                                                                                    |                |
| <u>28. Printing of </u><br>passbook                                   | Ref.                                                                                                    |                |
| 29. ROR - 1B                                                          | Name : S USHA RANI                                                                                                    |                |
| 30. Re-Issuance                                                       | Designation : Tahsildar<br>Mandai : Singarayakanda                                                                                                    |                |
| 31. Renewal Of<br>32. Title Deed C                                    | Verified By S.USHA RANI<br>As per G.O.Ms.No.58 Social Welfare(3), 12th May, 1997, this certificate is valid permanently.                                                                                                    |                |

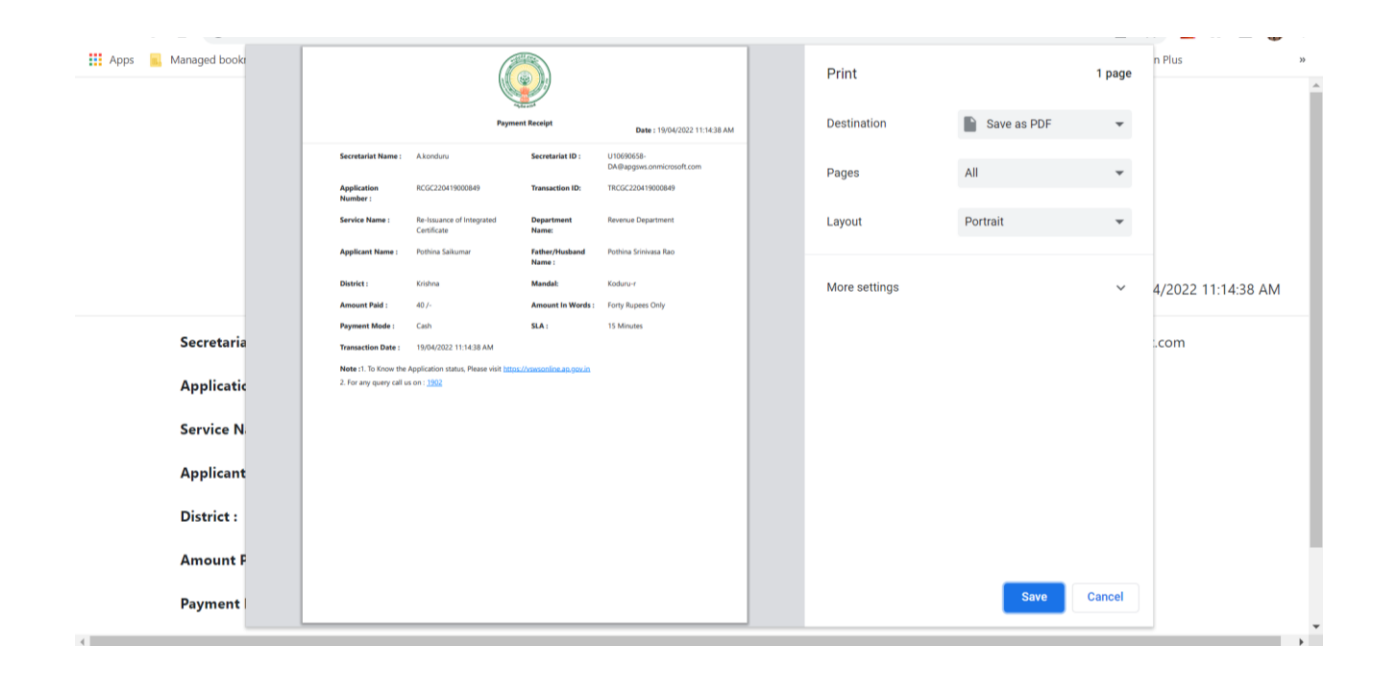